## 全国开通的使用方法

1、在任意浏览器内检索 NSTL,可搜索到国家科技图书文献中心官网

| Baidの百度 | NSTL        |        |                                      |                                           |                                   |                                        |                           | 6                | )  百度 | ₹一下 |
|---------|-------------|--------|--------------------------------------|-------------------------------------------|-----------------------------------|----------------------------------------|---------------------------|------------------|-------|-----|
|         | Q 网页        | ■资讯    | ▶视频                                  | ☑图片                                       | ⑦知道                               | ②文库                                    | 贴贴吧                       | 心地图              | ☆采购   | 更多  |
|         | 百度为您想       | 找到相关结果 | 约3,130,000                           | 个                                         |                                   |                                        | T                         | 搜索工具             |       |     |
|         | <u>NSTL</u> | 國家科技國  | 书文献。                                 | PUD                                       |                                   |                                        |                           |                  |       |     |
|         |             | S      | "NSTL国》<br>分别展示"<br>科技决策<br>www.nstl | 家重大战略信<br> 丝绸之路经 <br>和管理者、科<br>.gov.cn/ 〇 | 息服务平台"<br>齐带"、"海<br>扶战略专家<br>百度快照 | 包括一个总 <sup>3</sup><br>专题信息产品<br>和领域科学家 | 平台和四个子<br>計 专题信息产<br>R的信息 | 平台,子平台<br>"品旨在兼顾 |       |     |

2、点击进入官网后,查看特色资源模块

| ← → C ♣ nstl.gov.cn |                                                                                                    |                                                                                                    | ☆ 🛓 :         |
|---------------------|----------------------------------------------------------------------------------------------------|----------------------------------------------------------------------------------------------------|---------------|
| Q                   | NS<br>国家科技图书文献中心 国家科技数字图书馆<br>Hational Science and Technology Digital Library                      | 型录   注册   帮助   意见反馈   奇<br>咨询热线 : 4008-161-200<br>800-990-8900                                                                                           | () 11 0.01K/s |
| 52                  | 首页 文献浏览 <b>地名迪斯</b> 特色服务 专题服务 用户热线                                                                 | 关于我们 版权声明                                                                                                    |               |
|                     | 文献给素 / 服用 / 会议 / 学位论文 报告 专利文集 图书 标准 计显频                                                            | <b>提 全</b> 选                                                                                                    |               |
| <u>a</u>            | 词表检索 语输入容要检索的检索词 〇、检索 等                                                                            | 网络麦                                                                                                    |               |
|                     | 扩展检索                                                                                               |                                                                                                    |               |
|                     |                                                                                                    |                                                                                                    |               |
| 2                   |                                                                                                    | A REAL PROPERTY AND                                                                                                    |               |
| p                   | 助力科研攻坚,打响疫情阻击战                                                                                     | 致敬最美逆行者                                                                                                    | (89%)         |
| 1 <mark>-1</mark>   | 18/1501 2019年末,中国大地遗受了一场严重的疫情,这是一种以前从未在人体内发现的新型探索,具有潜伏                                             | 新冠肺炎文献专题                                                                                                    | 5 + · · · · · |
| ₽ <u></u>           | 用长、数病率高、传播范围广等特点。全国上下众忠成城、共支时境。                                                                    |                                                                                                    | -             |
|                     | NSTL为打赢疫情防控阻击战提供坚强的文献保障。以馆最资源为基础,以用培资努为外迁,收集整理<br>呼吸通传染病毒相关的文献,建立了"新冠肺炎应急文献信息专栏",免费开放全文,为大众提供科者知识。 | 新冠肺炎动态监测                                                                                                    |               |
|                     | 传播科学防控;为医学工作者提供专业文献,助力科研攻关;效坦广大用户查询获取.                                                             | 新冠肺炎专题标准库                                                                                                    |               |
|                     |                                                                                                    |                                                                                                    |               |
|                     | — 特色资源 — 日本 · · · · · · · · · · · · · · · · · ·                                                    | 动态                                                                                                    |               |
|                     |                                                                                                    | 应急文献信息专栏 2020-02-06                                                                                                    |               |
|                     |                                                                                                    | 图书文献中心地学服务站揭 2021-05-18                                                                                                    |               |
|                     |                                                                                                    | 日本システキャンテレビン(株主社一 2021-03-18<br>(株本)(大学校)(株主社)(株本)(大学校)(株本)(大学校)(株本)(大学校)(株本)(大学校)(株本)(大学校)(株本)(大学校)(株本)(大学校)(株本)(大学校)(大学校)(大学校)(大学校)(大学校)(大学校)(大学校)(大学校 |               |
|                     | 外交压制 外交取刊 THATTER HANGURAN 国际科技 元政治 TATA SCOAP <sup>3</sup> THATSIAN                               | 周辺したす特徴的新増加重の 2021-04-26                                                                                                    |               |
|                     | 数据库 数据库 开放的收回波 开发和投票书 引过服务 标准服务 2014 高能物理                                                          | 图书文献中心中医药服务站 2021-04-16                                                                                                    |               |
|                     |                                                                                                    | 更多                                                                                                    |               |
|                     | 右駵踞条                                                                                               |                                                                                                    |               |
|                     |                                                                                                    |                                                                                                    |               |

3、全国开通数据库特指特色资源中外文回溯数据库和外文现刊数据库,用户开通后可使用。

| ← → C           | nstl.gov.cn/resources_list.html |                                                                                                    |                                 |                                 |                                          |                         |                        |                                            |                                  | x 🛔   |
|-----------------|---------------------------------|----------------------------------------------------------------------------------------------------|---------------------------------|---------------------------------|------------------------------------------|-------------------------|------------------------|--------------------------------------------|----------------------------------|-------|
| X               |                                 | NS 国家科;<br>TL National Scienc                                                                                                    | 技图书文素<br>e and Technology Libra | 代中心 国家科<br>ary National Science | 技数字图书馆<br>ce and Technology Digital Libr | ary                     | 登录                     | 注册   帮助   意见反馈<br>咨询热线: 4008-16<br>800-990 | il 🕤 🛞 🖁 🕯 0<br>il-200<br>0-8900 |       |
| -0              |                                 | 首页                                                                                                    | 文献浏览                            | 特色资源                            | 特色服务                                     | の距服务 用户加                | <u>熱线</u> 关            | 于我们 版权声明                                   | 月                                |       |
| 63              |                                 | 您现在的位置: 首页 > 特                                                                                                    | 艳资源                             |                                 |                                          |                         |                        |                                            |                                  |       |
| 19<br>19        |                                 |                                                                                                    |                                 |                                 | 1                                        |                         |                        |                                            |                                  |       |
| 9               |                                 | æ.                                                                                                    |                                 | all'h                           |                                          |                         |                        |                                            |                                  |       |
| R               |                                 |                                                                                                    |                                 | **                              | ~                                        |                         |                        |                                            |                                  |       |
| 0               |                                 | 外文回溯数据                                                                                                    | 引车                              | 外文现刊数据库                         | 开放获取资源                                   | 外文和                     | 科技图书                   | 部分开通数据库                                    |                                  | 89%   |
| K.              |                                 | 为了重点加强结构的                                                                                                    | 缺失的 国<br>建设 1                   | }外网络版期刊,分为单独<br>购买与联合采购商部分…     | 开放获取(Open Acco<br>以下節称OA)是指稱             | SS, 提供科技图4<br>1研. 工具书等3 | B、科技报告、<br>资源的书名       | NSTL与中国科学院及CA<br>等单位联合购买                   | LIS                              | - BKB |
| ጼ               |                                 |                                                                                                    |                                 |                                 |                                          |                         |                        |                                            |                                  |       |
|                 |                                 |                                                                                                    |                                 |                                 |                                          |                         |                        |                                            |                                  |       |
|                 |                                 |                                                                                                    |                                 |                                 |                                          |                         |                        |                                            |                                  |       |
|                 |                                 |                                                                                                    |                                 |                                 |                                          |                         |                        |                                            |                                  |       |
|                 |                                 |                                                                                                    |                                 |                                 |                                          |                         |                        |                                            |                                  |       |
|                 |                                 |                                                                                                    |                                 |                                 |                                          |                         |                        |                                            |                                  |       |
|                 |                                 | 178F3079 868                                                                                                    | 7.608                           |                                 |                                          |                         |                        |                                            |                                  |       |
|                 |                                 | ストルリンC 1000<br>特色资源 意見                                                                                                    |                                 |                                 |                                          | 4008-                   | -161-200 8             | 800-990-8900<br>マーンマンまたたい                  |                                  |       |
|                 |                                 | <ul> <li>(1)回販5</li> <li>(2) 参引</li> <li>(2) 参引</li> <li>(3) 参引</li> <li>(4) 参引</li> <li>(4) 参引</li></ul> | b                               |                                 |                                          |                         | 国家科技<br>2 4008-161-200 | 日十二人間、十一〇<br>(免长途话费) ; 800-990-8900        | (%                               |       |
| https://cds.pst | 000.00                          | 关于我们 用户                                                                                                    | *热线                             |                                 |                                          |                         | 费);010-5888205         |                                            |                                  |       |

4、外问回溯数据库可在 NSTL 官网内一站式检索您所需要的内容,即点即得。

| 欢迎 国家科技图书文献中心 的用户                                                                                                    |                                                                                                    | NSTL普页 设为制                                                                                                    | 會页 加入收藏 关于我们                                          | (A 10.00K/s |
|----------------------------------------------------------------------------------------------------|----------------------------------------------------------------------------------------------------|----------------------------------------------------------------------------------------------------|-------------------------------------------------------|-------------|
| NS 四家科技日<br>National Science a<br>工具 家科技<br>National Science and                                                                                                  | 日书文献中心<br>Ind Technology Library<br>数字图书馆<br>Technology Digital Library                                                                                                    | 外文回溯期刊<br>Archive                                                                                                    | J全文数据库<br>Data Service System                         |             |
| 首页                                                                                                    |                                                                                                    | 高級检索;                                                                                                    | 刘览 申请使用 帮助                                            |             |
| ● 倍 索 所有才段 ▼                                                                                                    |                                                                                                    | ●模糊绘案○精确绘案                                                                                                    | <b>检</b> 索                                            |             |
| NSR. 回溯资源                                                                                                    | 回弹数据库                                                                                                    |                                                                                                    |                                                       | 89          |
| 为了重点加强运动性缺失的科技文献数字<br>资源建设、加强对低保障资源、低使用率<br>资源的国家保健、国家科校图书文数中心<br>(ADDI)を推荐教授に学行医院教育者                                                                             | SpringerLink OXFORD DURNALS DATUR                                                                                                    | IOP Turpion                                                                                                    | OvidSP                                                |             |
| (NG1L) 有認識的的是了這個感知的。」<br>解決的來來中心實識的自用的重要和核定證<br>的確決问题。目前已夠完的回溯的證包<br>括:Springer回溯較關準、Nature回溯較<br>證準、OUP.                                                         | RSNA MAL KARGE                                                                                                    | R WILEY Taylor &<br>Francis Group                                                                                                    | Research Press                                        |             |
| 東多内容                                                                                                    | 按分类浏览(3461)                                                                                                    |                                                                                                    |                                                       |             |
| NSTL于2008年5月9月5日了<br>网页了2008年5月9日2009年5月9日5日<br>市町505回周期開始会全国時前手引,<br>相關以及6、22011年121月5日以前,<br>NSTL相关用一型這些最短能會的服務<br>平台線站下開始之,例知140回流去<br>和繁麗電影号干台建成正式這行后,將通<br>这 | <ul> <li>●自然科学品论(14)</li> <li>●数学物理化学力学</li> <li>●医学、医药、卫生(722)</li> <li>●衣林牧造(36)</li> <li>●牙環科学、安全科学(17)</li> <li>●一位工业技术(26)</li> <li>●は信仰、自治化(87)</li> <li>●記工业技术(27)</li> <li>●活動: 业(7)</li> <li>●礼儀、仪表工业(14)</li> <li>●社会科学(247)</li> </ul> | 学天文学、地球科学(45)         学生           *工业技术(2)         学校           *国工技术(2)         学校           *建筑科学(1)         学校           *建筑科学(1)         学校           *主木、建筑、水利(8)         *(4) | 物料较(163)<br>適定物(2)<br>子学、通信(96)<br>科科学(2)<br>工、能源(91) |             |
| ● 间读器下载                                                                                                    | 按字顺刘简                                                                                                    |                                                                                                    |                                                       |             |

5、外文现刊数据库在 NSTL 官网上可进行检索,但文献查看需要跳转进对方数据库中查看下

## 载。

| DAT       XAXX       HOLDS       HOLDS       HOLDS       HOLDS       HOLDS       KAX                                                                                                    | 23       24035       9623       9623       9623       8624       8624       8624       8624         1       1       1       1       1       1       1       1       1       1       1       1       1       1       1       1       1       1       1       1       1       1       1       1       1       1       1       1       1       1       1       1       1       1       1       1       1       1       1       1       1       1       1       1       1       1       1       1       1       1       1       1       1       1       1       1       1       1       1       1       1       1       1       1       1       1       1       1       1       1       1       1       1       1       1       1       1       1       1       1       1       1       1       1       1       1       1       1       1       1       1       1       1       1       1       1       1       1       1       1       1       1       1       1       1       1       1 <t< th=""><th>National Science</th><th>技图书文献<sup>ce</sup> and Technology Library</th><th>中心 国家和<br/>National Sci</th><th>科技数字图<br/>ience and Technology D</th><th>书馆<br/>igital Library</th><th></th><th><sup>報助</sup>!<br/>咨询热/</th><th>電弧反馈   奇<br/>浅:4008-161-200<br/>800-990-8900</th><th>() 1 0.000/</th></t<>                                                                                                    | National Science                                                                                                    | 技图书文献 <sup>ce</sup> and Technology Library                                                                                                    | 中心 国家和<br>National Sci                                                                                                    | 科技数字图<br>ience and Technology D                                                                                                    | 书馆<br>igital Library                                                                                                    |                                                                                                    | <sup>報助</sup> !<br>咨询热/                                                                                                    | 電弧反馈   奇<br>浅:4008-161-200<br>800-990-8900 | () 1 0.000/                                                                                                    |
|----------------------------------------------------------------------------------------------------|----------------------------------------------------------------------------------------------------|----------------------------------------------------------------------------------------------------|----------------------------------------------------------------------------------------------------|----------------------------------------------------------------------------------------------------|----------------------------------------------------------------------------------------------------|----------------------------------------------------------------------------------------------------|----------------------------------------------------------------------------------------------------|----------------------------------------------------------------------------------------------------|--------------------------------------------|----------------------------------------------------------------------------------------------------|
| NARY       NALVERVISION         NARVERVISION       C         NARVERVISION       C         NARVERVISION                                                                                                    | Image       Image         Image       Image         Im                                                                                                    | 首页                                                                                                    | 文獻測問                                                                                                    | 特色资源                                                                                                    | 特色服务                                                                                                    | 专籍服务                                                                                                    | 用户热线                                                                                                    | 关于我们                                                                                                    | 版权声明                                       |                                                                                                    |
| Sector       Sector         Sector       Sector         Sector       Sector <td< td=""><td>NUMBER       Call         NUMBER       Call         NU</td><td></td><td>关键字 * 通输入</td><td>、总要检索的检索词</td><td></td><td></td><td>łóż,</td><td></td><td></td><td></td></td<>                                                                                                    | NUMBER       Call         NUMBER       Call         NU                                                                                                    |                                                                                                    | 关键字 * 通输入                                                                                                    | 、总要检索的检索词                                                                                                    |                                                                                                    |                                                                                                    | łóż,                                                                                                    |                                                                                                    |                                            |                                                                                                    |
| ************************************                                                                                                    | • · · · · · · · · · · · · · · ·                                                                                                    | 请选择文献政                                                                                                    | 数探询                                                                                                    |                                                                                                    |                                                                                                    | □全选                                                                                                    |                                                                                                    |                                                                                                    |                                            |                                                                                                    |
| ● 新聞物生気が大きが大利(4000円)       ● 新聞物生気がに生えたりがあいまい(1)         ● 第日前か生気が(4000円)       ● 新聞物生気が(1200円の)         ● 第日前か生気が(1200円の)       ● 新聞物生気が(1200円の)         ● 第日前か生気が(1200円の)       ● 新聞物生気が(1200円の)         ● 第日前か生気が(1200円の)       ● 新聞物生気が(1200円の)         ● 第日前か生気が(1200円の)       ● 新聞物生気が(1200円の)         ● 第日前か生気が(1200円の)       ● 新聞かせたいまたが(1200円の)         ● 第日前か生気が(1200円の)       ● 新聞かせたいまたが(1200円の)         ● 第日前か生気が(1200円の)       ● 新聞かせたいまたが(1200円の)         ● 第日前か生気が(1200円の)       ● 新聞かせたいまたが(1200円の)         ● 第日かせたいまたが(1200円の)       ● 新聞かせたいまたが(1200円の)         ● 第日かせたいまたが(1200円の)       ● 新聞かせたの)         ● 第日かせたいまたが(1200円の)       ● 新聞かせたいまたが(1200円の)         ● 新聞かせたいまたが(1200円の)       ● 新聞かせたの)         ● 新聞かせたの)       ● 新聞かせたの)         ● 新聞かせたの)       ● 新聞かせたの)         ● 新聞かせたの)       ● 新聞かせたの)         ● 新聞かせたの)       ● 新聞かせたの)         ● 新聞かせたの)       ● 新聞かせたの)         ● 新聞かせたの)       ● 新聞かせたの)         ● 新聞かせたの)       ● 新聞かせたの)         ● 新聞かせたの)       ● 新聞かせたの)         ● 新聞かせたの)       ● 新聞かせたの)         ● 新聞かせたの)       ● 新聞かけたの)         ● 新聞かせたの)       ● 新聞かけたの) <td>● 新聞地位: 199 - 399 (188,1891)       ● 「「日本: 5 Gines Gines Gin</td> <td><ul> <li>・ 美国通</li> <li>・ 北美級</li> <li>・ 美国M</li> <li>・ 生态学</li> <li>・ 美国会</li> <li>・ 美国会</li> </ul></td> <td>量传学学会网络版第刊(<br/>此前学会网络版第刊()<br/>Mary Ann Liebert出版公<br/>学会期刊()<br/>令原港实验室第刊()<br/>Maney出版公司期刊()</td> <td>)</td> <td></td> <td><ul> <li>世界健康基金会网络</li> <li>荷兰国际化科技与</li> <li>英国星家药学会电信</li> <li>运筹学和管理学研究</li> <li>加拿大国家研究員名</li> <li>第二年物科学研究長</li> </ul></td> <td>盐版明刊 (二)<br/>医学学术出版社同語版明<br/>デ明刊 (二)<br/>ご协会期刊 (二)<br/>品会期刊 (二)<br/>「阿洛版駅刊 (二)</td> <td>FU 🛄</td> <td></td> <td></td> | ● 新聞地位: 199 - 399 (188,1891)       ● 「「日本: 5 Gines Gines Gin                                                                                                    | <ul> <li>・ 美国通</li> <li>・ 北美級</li> <li>・ 美国M</li> <li>・ 生态学</li> <li>・ 美国会</li> <li>・ 美国会</li> </ul>                                                                                                    | 量传学学会网络版第刊(<br>此前学会网络版第刊()<br>Mary Ann Liebert出版公<br>学会期刊()<br>令原港实验室第刊()<br>Maney出版公司期刊()                                                                                                    | )                                                                                                    |                                                                                                    | <ul> <li>世界健康基金会网络</li> <li>荷兰国际化科技与</li> <li>英国星家药学会电信</li> <li>运筹学和管理学研究</li> <li>加拿大国家研究員名</li> <li>第二年物科学研究長</li> </ul>                                                                                                    | 盐版明刊 (二)<br>医学学术出版社同語版明<br>デ明刊 (二)<br>ご协会期刊 (二)<br>品会期刊 (二)<br>「阿洛版駅刊 (二)                                                                                                    | FU 🛄                                                                                                    |                                            |                                                                                                    |
| ************************************                                                                                                    | ************************************                                                                                                    | <ul> <li>美国植</li> <li>美国植</li> <li>美国空</li> <li>美国営</li> <li>漢人</li> </ul>                                                                                                    | 重物生物学家学会网络版<br>卫生系统药师协会期刊 []<br>曹养学会网络版期刊 []]<br>則亚科学院出版社网络版<br>*** ◆#11 []]                                                                                                    | 期刊 (11)<br>]]<br>期刊 (11)                                                                                                    |                                                                                                    | <ul> <li>美国热带医学和卫生</li> <li>美国神经放射学会</li> <li>Future Science Gr</li> <li>英国物理学会合作と</li> </ul>                                                                                                    | 上学会网络版期刊 []]<br>B子期刊 []]<br>oup网络版期刊 []]<br>出版社期刊 []]                                                                                                    |                                                                                                    |                                            |                                                                                                    |
| ○ 英国集中学会研れ()     「美国集中学会研れ()」     「美国集中学会和出版()」       ○ 英国地中学 Ferdulation Complexity ()     ● 英国小学学会研究()     ● 英国小学学会研究()       ● 美国小学学会研究()     ● 美国小学学会研究()     ● 美国小学学会研究()       ● 美国小学学会研究()     ● 美国小学学会研究()     ● 美国小学学会研究()       ● 美国小学学会研究()     ● 美国小学学会研究()     ● 美国小学学会研究()       ● 美国小学学会研究()     ● 美国小学会研究()     ● 美国小学会研究()       ● 美国小学会研究()     ● 美国小学会研究()     ● 美国小学会研究()       ● 美国小学会研究                                                                                                    | 日本語(学生新作)     「「「「「」」」」」     「「」」     「「」」     「「」」     「「」」     「「」」     「「」」     「「」」     「「」」     「「」」     「「」」     「「」」     「「」」     「「」」     「「」」     「「」」     「「」」     「「」」     「「」」     「「」」     「「」」     「「」」     「「」」     「「」」     「「」」     「「」」     「「」」     「「」」     「「」」     「「」     「「」」     「「」     「「」     「「」     「「」     「「」     「「」     「「」     「「」     「「」     「「」     「「」     「「」     「「」     「「」     「「」     「「」     「「」     「「」     「「」     「「」     「「」     「「」     「「」     「「」     「「」     「「」     「「」     「「」     「「」     「「」     「「」     「「」     「「」     「「」     「「」     「「」     「「」     「「」     「「」     「「」     「「」     「「」     「「」     「「」     「「」     「「」     「「」     「「」     「「」     「「」     「「」     「「」     「「」     「「」     「「」     「「」     「「」     「「」      「「」      「「」      「「」      「「」      「「」      「「」      「「」      「「」      「「」      「「」      「「」      「「」      「「」      「「」      「「」      「「」      「「」      「「」      「「」      「「」      「「」      「「」      「「」      「「」      「「」      「」      「」      「「」      「」      「「」      「」      「」      「」      「」      「      「」      「      「」      「」      「」      「」      「      「」      「」      「」      「」      「」      「」      「」      「」      「」      「」      「」      「」      「」      「」      「」      「」      「」      「」      「」      「」      「」      「」      「」      「」      「」      「」      「」      「」      「」      「」      「」      「」      「」      「」      「」      「」      「」      「」      「」      「」      「」      「」      「」      「」      「      「」      「」      「」      「」      「」      「      「」      「      「」      「」      「」      「      「」      「」      「      「」      「」      「」      「」      「」      「」      「」      「」      「      「」      「」      「」      「」      「」      「」      「」      「      「」      「      「」      「」      「      「      「      「」      「      「      「      「      「      「      「      「      「      「      「      「      「      「      「      「      「      「      「      「      「                                                                                                    | <ul> <li>山 电化学</li> <li>● 美国助</li> <li>□ 加拿大</li> <li>● 美国衣</li> <li>□ 地理転</li> </ul>                                                                                                    | FF 〒 新刊 [1]<br>約物学会期刊 [1]<br>大农业学会期刊 [1]<br>友业生物工程师学会电子<br>科学世界出版社期刊 [1]                                                                                                    | 期刊 🛄                                                                                                    |                                                                                                    | □ achi==□act=□前1<br>□ ACG电子期刊 []<br>〕 美国伯克利电子出版<br>□ 美国农学会/美国土<br>□ 多科学出版有厚小3                                                                                                    | ■<br>反社网络版明刊 □<br>原科学协会/美国农作物<br>の电子明刊 □1                                                                                                    | 4学协会网络版期刊                                                                                                    | D                                          |                                                                                                    |
| 2.4.005     MC/2409       学業課題物学生的構成活用     ● Depart review系列用品版新刊       2.4.005     MC/2409       特色振荡     #SUSCE       特色振荡     #SUSCE       特色振荡     #SUSCE       第10     ● MERA       第20     ● FERA       第20     ● MERA       第20     ● MERA       第20                                                                                                    |                                                                                                    | <ul> <li>○ 元用量</li> <li>○ 元用目</li> </ul>                                                                                                    | H-F Elfreine Liers (1)<br>副家学会明刊 []]<br>Bapra Technology Limi                                                                                                    | ted米糖公司网络物质                                                                                                    | er (11)                                                                                                    | ○ 多科子 由版有限公式 ○ 美国医师协会期刊 ○ 美国医师协会期刊 ○ 美国医师协会期刊                                                                                                    |                                                                                                    |                                                                                                    |                                            |                                                                                                    |
| 大師子 * 「消除人の資格物が成実に同一二次の意思」「二次の意思」「二次の意思」                                                                                                    | 大田学・         (Mith 人の寄せるのがはなの可         これはまま           他素条件:         (cance)         こだれる         単本2005(株式)         単本2105(株式)         単本21                                                                                                    | 文献浏览 版权<br>特色资源 意见<br>特色服务 参考                                                                                                    | 权声明<br>见反馈<br>专咨询                                                                                                    |                                                                                                    |                                                                                                    |                                                                                                    | 服何州线<br>4008-161-20                                                                                                    |                                                                                                    |                                            |                                                                                                    |
|                                                                                                    | 総素条件: (cancer)                                                                                                    | 首页                                                                                                    | 文献浏览                                                                                                    | 特色资源                                                                                                    | 特色服务                                                                                                    | 专籍服务                                                                                                    | 用户加强                                                                                                    | 斗技图书文南<br><sub>关于我们</sub>                                                                                                    | 版权声明                                       | ()<br>()<br>()<br>()<br>()<br>()<br>()<br>()<br>()<br>()<br>()<br>()<br>()<br>(                                                                                                    |
| 制題Mary Ann LieberttilletS:<br>開始 Ang Jan LieberttilletS:<br>開始 Ang Jan LieberttilletS:<br>開始 Ang Jan LieberttilletS:<br>開始 Ang Jan LieberttilletS:<br>同時 Ang Jan LieberttilletS:<br>日本114557(1415577)<br>日本114557(1415577)<br>日本11457(1415577)<br>日本11457(1415577)                                                                                                    |                                                                                                    | 首页<br>北梁放射字会码话<br>命中21803年 16<br>英国地球70401 1<br>四周道理版和技<br>中21803年 16<br>河道理版化和技<br>台口433条 16                                                                                                    | 文単UNI在<br>(実現:<br>ancer)<br>124<br>HARKNETH<br>HE91039150<br>にはたわれ出版公<br>150<br>日本<br>150<br>150<br>150<br>150<br>150<br>150<br>150<br>150                                                                                                    | 本法学学会のは医療所行<br>中21005年 (第1页)20<br>のに、Vield of Mamme<br>いたいの Rest Cancel<br>いたいの Rest Cancel<br>のに、ので、Vield of Mamme<br>のに、ので、Vield of Mamme<br>のに、ので、Vield of Mamme<br>のに、ので、Vield of Mamme<br>のに、ので、Vield of Mamme<br>のに、ので、Vield of Mamme<br>のに、Vield of Mamme<br>のに、Vield of Mamme<br>ののに、Vield of Mamme<br>ののに、Vield of Mamme<br>ののののののののののののののののののののののののののののののののののの                                                                                                    | 特色服务<br>特色服务<br>変かた意味词<br>第小页(共1094页))<br>の保小页(共1094页))<br>などの目的であった。Mitc<br>audine Isaacs、Mitc<br>audine Isaacs、Mitc<br>audine Isaacs、Mitc<br>audine Isaacs、Mitc                                                                                                    | 19 Mark 56<br>19 Mark 56<br>19 Mark 100<br>19 Module Detection<br>larger Heber Mach                                                                                                    | RIPMAR<br>RIPMAR<br>contain states<br>re: Prospective Multi-<br>n Applied to Cancers                                                                                                    | 料技图书文献<br>关于我们<br>ばま<br>dissed in                                                                                                    | (中心)<br>(EEZ/#18)                          | ()<br>()<br>()<br>()<br>()<br>()<br>()<br>()<br>()<br>()<br>()<br>()<br>()<br>(                                                                                                    |
| ■国Mary Ann LiebertsIIES<br>国際価数 Ann LiebertsIIES<br>国際価数 第1<br>電子 2006年1月1977年1日の1日の1日の1日の1日の1日の1日の1日の1日の1日の1日の1日の1日の1                                                                                                    | 世界爆集金金約6500第刊<br>命中2159条 [頃封2,1999) - 東京 (公 包<br>Cancers in BRCA1 and BRCA2 Carriers and in Women at High Risk for Breast Cancer: MR                                                                                                    | 首页                                                                                                    | 文単UNA<br>ancer)<br>123<br>1480(08)(1)<br>1497(03)(1)<br>1487(03)(1)<br>1487(03)( | 特徴の演算<br>デ ・<br>「新谷人忠崇裕<br>年まま学会の信息の利行<br>中21805余   第1页   2<br>のます、「新谷人忠崇裕<br>にたわった。」<br>第10   2<br>のまた、Cancer: Performan<br>なられたの。其、Fer<br>第1   2<br>第1   2<br>のまた、Cancer: Performan<br>なられたの。其、Fer<br>第1   2<br>である。<br>である。<br>にたわった。このまた、Cancer<br>のまた、Cancer<br>にたわった。このまた、Cancer<br>のまた、Cancer<br>にたわった。このまた、Cancer<br>にたわった。このまた、Cancer<br>にたりまた。このまた、Cancer<br>にたりまた。このまた、Cancer<br>にたりまた。このまた、Cancer<br>にたりまた。このまた、Cancer<br>にたりまた。このまた、Cancer<br>にたりまた。このまた、Cancer<br>にたりまた。このまた、Cancer<br>にたりまた。このまた、Cancer<br>にたりまた。このまた、Cancer<br>にたった。このまた、Cancer<br>にたった。このまた、Cancer<br>にたった。このまた、Cancer<br>にたった。このまた、Cancer<br>にたった。このまた、Cancer<br>にたった。このまた、Cancer<br>にたった。このまた、Cancer<br>にたった。このまた、Cancer<br>にたりまた。このまた、Cancer<br>にたりまた。このまた、Cancer<br>にたりまた。このまた、Cancer<br>にたりまた。このまた、Cancer<br>にたったまた。このまた。このまた。このまた。このまた。このまた。このまた。このまた。こ                                                                                                    | またします。<br>またの記念<br>たたこの<br>またの記念<br>たたこの<br>またの<br>たたこの<br>またの<br>たたこの<br>して<br>たたこの<br>して<br>たたこの<br>して<br>たたこの<br>して<br>たたこの<br>して<br>たたこの<br>して<br>たたこの<br>して<br>して<br>して<br>して<br>して<br>して<br>して<br>して<br>して<br>して                                                                                                    | ORDERS     OPERATION     OPERATION      OPERATION      OPERATION      OPERATION      OPERATION       | REFINE<br>REFINE<br>TOTAL                                                                                                    | 斗技图书文献<br>关于我们<br>Alissed In<br>RR                                                                                                    | (中心)<br>(E(7/雨明)                           |                                                                                                    |
| ■図Mary Ann LieberttiffeS<br>III Marker Mark State (LieberttiffeS<br>III Marker Marker Frozencie Fordermance / Automated Lang Module Detection Applied to Cancers Missed In<br>a + 1000 / MR 11579<br>世界の構成などの目的になった。<br>日本11575 (HT 11577)<br>世界の構成などの目的になった。<br>III Marker Marker Frozencie Fordermance / Automated Lang Module Detection Applied to Cancers Missed In<br>a + 1000 / MR 11579<br>世界の構成などの目的になった。<br>III Marker Marker Frozencie Fordermance / Automated Lang Module Detection Applied to Cancers Missed In<br>a + 1010 / MR 11579<br>世界の構成などの目的になった。<br>III Marker Marker Frozencie Fordermance / Automated Lang Module Detection Applied to Cancers Missed In<br>a + 1010 / MR 11579<br>Emplicit Applied To Cancers Missed In<br>a + 1010 / MR 11579<br>Emplicit Applied Lang Module Detection Applied to Cancers Missed In<br>a + 1010 / MR 11579<br>Emplicit Applied Lang Module Detection Applied to Cancers Missed In<br>a + 1010 / MR 11579<br>Emplicit Applied Lang Module Detection Applied to Cancers Missed In<br>a + 1010 / MR 11579<br>Emplicit Applied Lang Module Detection Applied to Cancers Missed In<br>a + 1010 / MR 11579<br>Emplicit Applied Lang Module Detection Applied to Cancers Missed In<br>a + 1010 / MR 11579<br>Emplicit Applied Lang Module Detection Applied to Cancers Missed In<br>a + 1010 / MR 11579<br>Emplicit Applied Lang Module Detection Applied to Cancers Missed In<br>a + 1010 / MR 11579<br>Emplicit Applied Lang Module Detection Applied to Cancers Missed In<br>a + 1010 / MR 11579<br>Emplicit Applied Lang Module Detection Applied to Cancers Missed In<br>a + 1010 / MR 11579<br>Emplicit Applied Lang Module Detection Applied to Cancers Missed In<br>a + 1010 / MR 11579<br>Emplicit Applied Lang Module Detection Applied to Cancers Missed In<br>a + 1010 / MR 11579<br>Emplicit Applied Lang Module Detection Applied to Cancers Missed In<br>Applied Lange Applied To Applied to Cancers Missed In<br>Applied Lange Applied To Applied To Applied To Applied To Applied To Applied To Applied To Applied To Applied To Applied To Applied To Applied To Applied To Applied To Applied To Applied To Applied To Applied To Appl                                                                                                    | 世界機構協会(和)(結果) - 年期 (新日本) - 年期 (新日本) - 年期 (                                                                                                    | 管理<br>他家都寺:(c)<br>北東地町今命時<br>命中21863条,相<br>東田41863条,相<br>東田21863条,相<br>東田21863条,相<br>東田21863条,相<br>市中25865条,相<br>市中25865条,相<br>市中25865条,相<br>市中2585条,相<br>市中2585条,相<br>市中2585条,<br>市中2585条,<br>市中2585<br>市中2585<br>市中2585<br>市中2585<br>市中2585<br>市中2585<br>市<br>日本<br>日本<br>日本<br>日本<br>日本<br>日本<br>日本<br>日本<br>日本<br>日本<br>日本<br>日本<br>日本                                                                                                    | 文泉(3)孫<br>(米田:<br>ancer)<br>143<br>143<br>143<br>143<br>143<br>143<br>143<br>143                                                                                                    | 49色が認識<br>年 → 第46人忠崇和<br>年 → 第46人忠崇和<br>年 → 第46人忠崇和<br>年 → 第46人忠崇和<br>中21805条 [第1页] 21<br>meer Vield of Mamme<br>15505年 [第1页] 21<br>meer Vield of Mamme<br>第4005年 [第1页] 21<br>meer Vield of Mamme<br>第4005年 [第1页] 21<br>meer Vield of Mamme<br>15505年 [第1页] 21<br>meer Vield of Mamme<br>15505年 [第1页] 21<br>meer Vield of Mamme<br>15505年 [15505]<br>15505年 [15505]<br>15505<br>15505<br>1 | 作品 PC4D I                                                                                                    | CRABLES                                                                                                    | Right Design of the second second sec | 料技图书文献<br>关于我们<br>Alsaed in<br>RR                                                                                                    | 地心                                         | 8 P 6 P 6 P 6 P 6 P 6 P 6 P 6 P 6 P 6 P                                                                                                    |
| 해당 Mary Ann Liebert Hits:<br>비용 Mary Ann Liebert Hits:<br>비용 Hits States Hits States Hits Hits States Hits Hits Hits Kon Bie States Hits Hits Hits Hits Hits Hits Hits Hit                                                                                                    | 世界建築金安和国販期刊<br>中半13条 (世界2)36秒<br>英国業業費売会年3年刊<br>高中20007第118世に23年の<br>日本113条 (世界2)36秒<br>二本業 (単元)<br>日本113条 (日本113年)<br>日本113条 (日本113年)<br>日本1138 (日本113年)<br>日本1138 (日本113年)<br>日本1138 (日本1138年)<br>日本1138 (日本1138年)<br>日本1138 (日本1138年)<br>日本1138 (日本1138年)<br>日本1138 (日本1138年)<br>日本1138 (日本1138年)<br>日本1138 (日本1138年)<br>日本1138 (日本11388 (日本11388 (日本11388 (日本11388 (日本11388 (日本11388 (日本11388 (日本11388 (日本11388 (日本11388 (日本11388 (113888 (113888 (113888 (113888 (1138888                                                                                                    | 首以<br>松素条件: (c)<br>北美女忠学会同様<br>助中21863及目前<br>中型3460及目前<br>中型3460及目前<br>中型3460及目前<br>中型3460及目前<br>中型3460及目前<br>中型3460及目前<br>中型3450人<br>中型3450人<br>中型3450<br>中型34500<br>中型34500<br>中型3450                                     | 文良(3)名<br>(米田<br>高のCCP)<br>128<br>128<br>128<br>128<br>128<br>128<br>128<br>128                                                                                                    | 49色前語<br>年 → 第16人出来総<br>年 → 第16人出来総<br>年 → 第16人出来総<br>年 → 第16人出来総<br>年 → 第16人出来総<br>年 → 第16人出来総<br>年 → 第16人出来総<br>第17人出来総<br>第16人出来総<br>第16日本<br>第16<br>第16<br>第16<br>第16<br>第16<br>第16<br>第16<br>第16                                                                                                    | 中心になっていた。                                                                                                    | Caller States States St | RIFTME<br>RIFTME<br>TROSPECTIVE Multi-<br>m Applied to Cancers<br>isk for Breast Cancers I<br>reast Cancers: Retrosp                                                                                                    | 料技図书文創                                                                                                    | 他心                                         | B too                                                                                                    |
| 응표[Mary Ann Lieberttillk5<br>REMAry Ann Lieberttillk5<br>REMAry Ann Lieberttillk5<br>REMAry Ann Lieberttillk5<br>REMARKSRN Latter to or Automotion party for a day of miniprivate Women's Projective Women's<br>REMARKSRN Latter to or Automotion party for a day of miniprivate Women's Projective Women's Projective Projective Projective Pro                                                                                                    | 世界建築会学時国版料<br>中115年(世界21,56年)<br>対血量変形学会电子和刊<br>命小2005年(世界21,56年)<br>か小2005年、現を打したサート<br>合小2005年、現を打したサート<br>中115年、日本115年、日本1155年、日本1155年、日本1155年、日本1155年、日本1155年、日本1155年、日本1155年、日本1155年、日本1155年、日本1155年、日本1155年、日本1155年、日本1155年、日本1155年、日本1155年、1155584455858585858585858585858585858585                                                                                                    | 首页<br>北梁放影字金段倾<br>由中21663条 [14]<br>中471663条 [14]<br>中471663条 [14]<br>中471663条 [14]<br>中414633条 [14]<br>中414633条 [14]<br>中414633条 [14]<br>中414633条 [14]<br>中414633条 [14]<br>中41463条 [14]<br>中41463条 [14]<br>中41463条 [14]<br>中41463条 [14]<br>中41463条 [14]<br>中41463条 [14]                                                                                                    |                                                                                                    |                                                                                                    | 中学校工 サイロー アイロー サイロー サイロー サイロー サイロー サイロー サイロー サイロー サ                                                                                                    | the second second       | REProspective Multi-<br>na Applied to Cancers I<br>sk for Breast Cancers I<br>remease Cancers: Retrosp<br>ram                                                                                                    | 料技図书文創<br>栄于現()<br>dissed in<br>R<br>ective<br>- UK                                                                                                    | (中心<br>版(7所明)                              | E transformed and a second second sec |
| 副語Mary Ann Lieberttillets<br>同時間は感謝行<br>のためになったしたのでした。<br>副語Mary Ann Lieberttillets<br>同時間は感謝行<br>自己のなどのないないたいでした。「日本ののなどのないない」<br>にまたいたいたいでした。「日本ののなどのないない」<br>日本ののなどのよりためでした。<br>日本ののなどのよりためでした。<br>日本ののなどのよりためで、<br>日本ののなどのよりためでした。<br>日本ののなどのよりためで、<br>日本ののなどのよりためで、<br>日本ののなどのよりためでのなどのためで、<br>日本ののなどのよりためで、<br>日本ののなどのためで、                                                                                                    | 世界理解基金目的構成期料<br>中生12%(1991/2019)<br>単重要に対学を由于時代<br>自体120%(1991/2019)<br>二重要(2)電子<br>本生型を使用に<br>由中423%(1991/2019)<br>二重要(2)電子<br>本生型を使用に<br>由中423%(1991/2019)<br>に一重要(2)電子<br>和生型を使用に<br>由中423%(1991/2019)<br>に一重要(2)電子<br>和生型を使用に<br>由中423%(1991/2019)<br>に一重要(2)電子<br>和生型を使用に<br>由中423%(1991/2019)<br>に一重要(2)電子<br>和生型を使用に<br>由中423%(1991/2019)<br>に一重要(2)電子<br>和生型を使用に<br>由中423%(1991/2019)<br>に一重要(2)電子<br>和生型を使用に<br>由中423%(1991/2019)<br>に一重要(2)電子<br>和生型を使用に<br>由中423%(1991/2019)<br>に一重要(2)電子<br>和生型を使用に<br>和生型を使用に<br>和生型を使用に<br>和生型のでの<br>和生型のでの<br>和生型のでの<br>和生型のでの<br>和生型のでの<br>和生型のでの<br>和生型のでの<br>和生型のの<br>和生型のでの<br>和生型のでの<br>和生型のでの<br>和生型のでの<br>和生型のでの<br>和生型のでの<br>和生型のでの<br>和生型のでの<br>和生型のでの<br>和生型のの<br>和生型のでの<br>和生型のでの<br>和生型のでの<br>和生型のでの<br>和生型のの<br>和生型の<br>和生型の<br>和生型の<br>和生型の<br>和生型の<br>和生型のの<br>和生型の<br>和生型の<br>和生型の<br>和生型の<br>和生型の<br>和生型の<br>和生型の<br>和生型の<br>和生型の<br>和生型の<br>和生型の<br>和生型の<br>和生型の<br>和生型の<br>和生型の<br>和生型の<br>和生型の<br>和生型の<br>和生型の<br>和生型の<br>和生型の<br>和生型の<br>和生型の<br>和生型の<br>和生型の<br>和生型の<br>和生型の<br>和生型の<br>和生型の<br>和生型の<br>和生型の<br>和生型の<br>和生型の | 首次<br>に素売件: (c)<br>北中:1003(5)<br>(4年):1003(5)<br>(4年):1003(5)<br>(4年):003(5)<br>(4年):003(5)<br>(4+):003(5)<br>(4+):003( |                                                                                                    | 400.0000                                                                                                    | the second second | Pallage     Pallage     P      | RUPME<br>RUPME<br>Trospective Multi-<br>en: Prospective Multi-<br>en Applied to Cancers i<br>sk for Breast Cancers i<br>reast Cancers: Retrosp<br>rem                                                                                                    | 料技図书文創<br>笑于我们)<br>TS<br>Alissed in<br>Alissed in<br>Alissed i | (中心<br>版初期)                                | E cos                                                                                                    |

6、也可在帮助界面中点击全文文献,了解 NSTL 给用户提供的现刊数据库。点击进入对方网站使用。

Estimating Long-term Effectiveness of Lung Cancer Screening in Pamela M. McMahon, Chung Yin Kong, Bruce E. Johnson, Milt.,

• 無葉 🔊 🐔

加拿大国家研究委员会期刊

|                                                                                                    | NS<br>II家科<br>National Scien                                                                                                    | ·技图书文献中ベ<br>ice and Technology Library                                                                  | と 国家科技数字图<br>National Science and Technology D | 中馆<br>ligital Library                                                                                                    |                                                                                                    | 登录   注册   新<br>咨询热                                                                                                    | 18)   意见を読   奇<br>走:4008-161-200<br>800-990-8900                                                                              | () 11 6.00K/s<br>2 0 |    |
|----------------------------------------------------------------------------------------------------|----------------------------------------------------------------------------------------------------|----------------------------------------------------------------------------------------------------|------------------------------------------------|----------------------------------------------------------------------------------------------------|----------------------------------------------------------------------------------------------------|----------------------------------------------------------------------------------------------------|----------------------------------------------------------------------------------------------------|----------------------|----|
|                                                                                                    | 首页                                                                                                    | 文献浏览 4                                                                                                  | 特色资源 特色服务                                      | 专题服务                                                                                                    | 用户热线                                                                                                    | 关于我们                                                                                                    | 版权声明                                                                                                    |                      |    |
| 20<br>20<br>21<br>2<br>2<br>2<br>2<br>3<br>2<br>3<br>2<br>2<br>3<br>2<br>2<br>3<br>2<br>3<br>3<br>3<br>3 | <ul> <li> 主要の</li> <li> 主要の</li> <li> 全文系形 <ul> <li>金文系形</li> <li>金文系形</li> <li>金文の形</li> <li>金文の形</li> <li>金文の形</li> <li>金文の形</li> <li>金文の形</li> <li>金文の形</li></ul></li></ul> | 文式の(K) 9<br>49(b) > 回訳が(H)<br>49(b) > 回訳が(H)<br>55<br>55<br>55<br>55<br>55<br>55<br>55<br>55<br>55<br>5 |                                                | ●動設务<br>副の業券、已全市の取らび<br>は立刻作業、中和した。<br>毎月後期から支援中のの中。<br>和月日日、お店文部や展<br>和月日日、お店文部や展<br>本、部を料子、工程技术、<br>大学、対応法面、基础料学<br>し、PR、NASA DOE)、 P<br>日本ナの品数形式の味り有名 | жл. 1. 5. 8. 60<br>кл. 2. 60<br>жл. 2. 60<br>жл. 2. 60<br>жл. 2. 60<br>ж. 20<br>ж. 20<br>ж | 关于我们<br>大规划的4352款,已5<br>股级了004452款,已5<br>股级了24-26万余4,3<br>、第二型股级33个,0<br>外之计量规模。中外文句<br>研究241重规模。中外文句<br>研究241重规模。中外文句<br>研究241重规模。中外文句<br>研究241重规模。由来于平衡3<br>平、工程技术、农业447 | R(以)期時<br>親(成))集中<br>いの(5)開始<br>(中)(5)累刊<br>(中)(5)累刊<br>(年)(5)<br>(5)<br>(5)<br>(5)<br>(5)<br>(5)<br>(5)<br>(5)<br>(5)<br>(5) |                      | 83 |
|                                                                                                    |                                                                                                    | war7                                                                                                    |                                                |                                                                                                    | ALSO TEHRIST                                                                                                    | HARLIN WEINE                                                                                                    | WEIGHT OF                                                                                                    |                      |    |

| <ul> <li>() 新鮮・総約</li> <li>&gt; () () () () () () () () () () () () ()</li></ul>                                                                                                    |     |             |
|----------------------------------------------------------------------------------------------------|-----|-------------|
| <ul> <li>         ・</li></ul>                                                                                                    | ۵ i | 资源与服务       |
| 全文文献           全文政取           全文政取           (代面代信)           支索空磁時           (支索で磁時)           (注册40行信)           ()           ()           ()           ()           ()           ()           ()           ()           ()           ()           ()           ()           ()           ()           ()           ()           ()           ()           ()           ()           ()           ()           ()           ()           ()           ()           ()           ()           ()           ()           ()           ()           ()           ()           ()           ()           ()           ()           ()           ()           ()           ()           ()           ()           () | >   | 資源介绍        |
| <ul> <li>全文研取</li> <li>代面代借</li> <li>参考咨询</li> <li>重大年初服务</li> <li>注册切付着</li> <li>自由中心</li> <li>文件下載</li> <li>放弁正帖下載切去講</li> <li>第20回翻</li> </ul>                                                                                                    | >   | 全文文献        |
| <ul> <li>・ 代置代催</li> <li>・ 参考咨询</li> <li>&gt; 重大专项服务</li> <li>○ 注册申付置</li> <li>○ 自助中心</li> <li>③ 文体下数</li> <li>③ 数字证书下载与安装</li> <li>③ 第四川可期</li> </ul>                                                                                                    | >   | 全文获取        |
| <ul> <li>参考咨询</li> <li>重大号切服务</li> <li>注册与付置</li> <li>自助中心</li> <li>文件下数</li> <li>飲字に竹下載均安装</li> <li>第20问题</li> </ul>                                                                                                    | >   | 代查代借        |
| <ul> <li>         ・ 重大专項服务         ・         ・         ・</li></ul>                                                                                                    | >   | 参考咨询        |
| <ul> <li>注册与付置</li> <li>自助中心</li> <li>文件下載</li> <li>数字正书下載与安疑</li> <li>第20问题</li> </ul>                                                                                                    | >   | 重大专项服务      |
| <ul> <li>         創助中心         文件下號         数字证书下载与安禄         第四问题     </li> </ul>                                                                                                    | 0   | 主册与付费       |
| <ul> <li>&gt;&gt;&gt;&gt;&gt;&gt;&gt;&gt;&gt;&gt;&gt;&gt;&gt;&gt;&gt;&gt;&gt;&gt;&gt;&gt;&gt;&gt;&gt;&gt;&gt;&gt;&gt;&gt;&gt;&gt;&gt;&gt;</li></ul>                                                                                                    | 0   | 自動中心        |
| <ul> <li>&gt;&gt;&gt; 数字证书下载与安装</li> <li>&gt;&gt;&gt;&gt;&gt;&gt;&gt;&gt;&gt;&gt;&gt;&gt;&gt;&gt;&gt;&gt;&gt;&gt;&gt;&gt;&gt;&gt;&gt;&gt;&gt;&gt;&gt;&gt;&gt;&gt;&gt;&gt;</li></ul>                                                                                                    | 0   | 文件下载        |
| ③ 常见问题                                                                                                    | 01  | 数字证书下载与安装   |
|                                                                                                    | 01  | <b>喻见问题</b> |
|                                                                                                    |     |             |
|                                                                                                    |     |             |
|                                                                                                    |     |             |
|                                                                                                    |     |             |

| 全文文献<br>COOPERATION AND EXCHANGE                                                                                                    | 6                                                                                                    | 17 0.00K/s<br>2 0 |
|----------------------------------------------------------------------------------------------------|----------------------------------------------------------------------------------------------------|-------------------|
| <b>全国开通规刊数据</b> 库 全国开通回期数据库 部分单位开通文献 开放获取期刊                                                                                                    |                                                                                                    |                   |
| 全国开通网络振振用特选有检索学会 ■■<br>下寄与此的是NSTL申集的、面向中国大线学术界用中开放的面外网络影斯特、用中为了科研、数学和学习目的,可少量下保护这些网络影斯计文部分+4日、文编成全文和剧、斯特级易见NSTL规矩力全型免费开通的电子期针的数<br>符合开递条件的机构,值下载 中毒使用,填写完成开出资本+更常求过起给相关机构成,可免费开通。 | 16.Konga t                                                                                                    |                   |
| 美国营养学会期刊 (American Society for Nutrition Journal)                                                                                                    | 详细信息                                                                                                    |                   |
| 美国热带医学和卫生学会期刊 (American Society of Tropical Medicine and Hygiene Journals)                                                                                                    | 详细信息                                                                                                    | 89                |
| 美国植物学会期刊 (Botanical Society of America Journal)                                                                                                    | 详细信息                                                                                                    | * 0.8K/s          |
| Future Science Group出版社期刊 (http://www.futuremedicine.com/action/show/ournals 和<br>http://www.future-science.com/action/show/ournals 和 http://www.tandfonline.com/)                | 详细信意                                                                                                    |                   |
| 美国遗传学学会期刊 (Genetics Society of America Journal)                                                                                                    | 详细信息                                                                                                    |                   |
| 世界健康基金会明刊 (Project HOPE Journal)                                                                                                    | 详细信息                                                                                                    |                   |
| 北美放射学会期刊 (Radiological Society of North America Journals)                                                                                                    | 详细信息                                                                                                    |                   |
| IOS Press出版社电子期刊 (IOS Press Journals)                                                                                                    | 详细信息                                                                                                    |                   |
| Allen Press电子期刊 (Allance Communications Group (ACG) Journals)                                                                                                    | 详细信息                                                                                                    |                   |
| 美国农业生物工程师学会电子期刊 (ASABE Journals)                                                                                                    | 详细信息                                                                                                    |                   |
| 地球科学世界出版社明刊 (GeoScienceWorld (GSW) Journals)                                                                                                    | 详细信息                                                                                                    |                   |
| 多科学出版有限公司电子期刊 (Multi-science Publishing Co. Ltd. Journals)                                                                                                    | 详细信息                                                                                                    |                   |
| 美国神经放射学会电子期刊 (American Society of Neuroradiology Journal)                                                                                                    | 详细信息                                                                                                    |                   |
| 美国卫生系统药师协会期刊 (American Society of Health-System Pharmacists (ASHP) Journals)                                                                                                    | 详细信息                                                                                                    |                   |
| 美国医师协会期刊 (American College of Physicians (ACP) Journals)                                                                                                    | 详细信息                                                                                                    |                   |
| 英国皇家药学会电子期刊 (The Royal Society of Medicine (RSM) Journals)                                                                                                    | 详细信息                                                                                                    |                   |
| 美国生态学会期刊 (ESA Online Journals)                                                                                                    | 详细信息                                                                                                    |                   |
| 美国运筹学和管理学研究协会期刊 (INFORMS Online Journals)                                                                                                    | 详细信息                                                                                                    |                   |
| 美国冷泰港实验室期刊 (CSHL Online Journals)                                                                                                    | 详细信息                                                                                                    |                   |
| LARCE THAT A CAST AND DO DO DO DO DO DO DO DO DO DO DO DO DO                                                                                                    | National Control and the second second second second second second second second second second second second se |                   |

| 首页             | 文献浏览                                           | 特色资源                                                                                                    | 特色服务                                                                                                    | 专题服务                                                                                                    | 用户热线                                                                                                    | 关于我们                                                                                                    | 版权声明                                                                                                    | ( 0.00K/s |     |
|----------------|------------------------------------------------|----------------------------------------------------------------------------------------------------|----------------------------------------------------------------------------------------------------|----------------------------------------------------------------------------------------------------|----------------------------------------------------------------------------------------------------|----------------------------------------------------------------------------------------------------|----------------------------------------------------------------------------------------------------|-----------|-----|
| 您现在的位置: 首页 > ₹ | 帮助>全文文献                                        |                                                                                                    |                                                                                                    |                                                                                                    |                                                                                                    |                                                                                                    |                                                                                                    |           |     |
| 数据库名称          | 美国营养学会》                                        | 明刊                                                                                                    |                                                                                                    |                                                                                                    |                                                                                                    |                                                                                                    |                                                                                                    |           |     |
| 其他名称           | American Soc                                   | ciety for Nutrition Jou                                                                                                    | mal                                                                                                    |                                                                                                    |                                                                                                    |                                                                                                    |                                                                                                    |           |     |
| 数据库URL         | https://academi                                | ic.oup.com/journals                                                                                                    |                                                                                                    |                                                                                                    |                                                                                                    |                                                                                                    |                                                                                                    |           |     |
| 出版机构           | 美国营养学会                                         |                                                                                                    |                                                                                                    |                                                                                                    |                                                                                                    |                                                                                                    |                                                                                                    |           |     |
| 主题分类           | 常养学                                            |                                                                                                    |                                                                                                    |                                                                                                    |                                                                                                    |                                                                                                    |                                                                                                    |           |     |
| 数据库类型          | 这款                                             |                                                                                                    |                                                                                                    |                                                                                                    |                                                                                                    |                                                                                                    |                                                                                                    |           |     |
| 文献英型           | 期刊论文                                           |                                                                                                    |                                                                                                    |                                                                                                    |                                                                                                    |                                                                                                    |                                                                                                    |           | (89 |
| 揭示深度           | 全文                                             |                                                                                                    |                                                                                                    |                                                                                                    |                                                                                                    |                                                                                                    |                                                                                                    |           | 149 |
| 内容格式           | PDF                                            |                                                                                                    |                                                                                                    |                                                                                                    |                                                                                                    |                                                                                                    |                                                                                                    |           |     |
| 内容语种           | 英文                                             |                                                                                                    |                                                                                                    |                                                                                                    |                                                                                                    |                                                                                                    |                                                                                                    |           |     |
| 数据单端介          | (無需素予令)<br>(品素素予令)<br>(Autrition 会井<br>(内示, 作为 | The American Society<br>American Society (ロ・<br>地)) 無能電子学会、美<br>家は基本14世が形成、学生<br>時間が了二級は非常身体<br>高度常分子の発展の構成<br>に一級は有多人人業者が<br>高学い公共確認、除了日<br>数回因子: 6.56<br>d Huxition (15SN:1:<br>素件学研究的刊中優重要<br>松台工会社学学所内20 | for Nutrition (ASN<br>Clinical Mutrition、実通<br>回答本学会量 ~ 一通25<br>→ 通数力子将世界上頭<br>現然地図によびな力将也の<br>2009年1月1日 - 202<br>2009年1月1日 - 202<br>4024/5100 - 4000-51<br>2009年1月1日 - 202<br>4024/5100 - 4000-51<br>2009年1月1日 - 4000-51<br>2009年1月1日 - 4000-51<br>2009-51<br>2009- | ) 成立于 1928 年,当时<br>電算系科学学会,Amet<br>案科学学会,Amet<br>家的研究人员,临床营养<br>影响描述,14 12月 31日的使用5<br>65 ) (黄国临床营养<br>38:把料于约合素和。<br>的原始研究记室文,本刊<br>38:把料于约合素和。<br>的原始研究记室文,本刊<br>来和切实有4学类刊的中<br>营养产与项项的的所有 | 名志海羅軍務合全 Ametili<br>ican Society for Nutritis<br>通識創始国家学校市在。<br>2,用户可以通过以下發展<br>49.8分 创刊于1952年。<br>心血繁荣研究的学会——」<br>心血繁荣研究的学会——」<br>公面繁荣研究及集中。<br>(總述文集)、<br>《開算系》研究及表明 | ican Institute for Nutri<br>romal Sciences 和 Sociel<br>医研究症疾期(Sociel<br>用) 最重新和沈食学)<br>用) 最重新和沈食学)<br>、4 1005年最新和沈食学)<br>、4 1005年最新和沈食学,<br>第18、特徴交集、读者并<br>新知知平治。夏盛了广心<br>新知知平治。夏盛了广心 | ticion 2005 年前東國<br>はか 7005 年前東國<br>は新修 6 小分 単 3 小研<br>用着新約(三素)和日、黄<br>出たs.nutrition.org 整局<br>(初始名)/第一台)同行评<br>9, 生长、文問与功<br>4(点、4)デロス設立公司第<br>1,928年が手重、続件未<br>転<br>5,2055年が主重、続件未<br>転<br>5,2055年が主重、続件未<br>転 |           |     |